How to setup up most routers to use with Raspberry Pi. We use an TP-Link WR940N router but this manual should work for almost any router.

- 1. Connect your laptop to the router with an LAN cable, you can use any of the four yellow/ orange ports. Don't use the blue (WAN) port this is for your internet connection.
- 2. You can acces most routers with your browser, type 192.168.0.1 and login with user: admin and use password: admin
- 3. If this doesn't work please refer to your routers manual to see how you can login in the router.

When connected and successful login make the following changes:

1. Setup your router as standard wireless router, save settings.

|                                                                                                    | 450M Wireless N Router<br>Model No. TL-WR940N | . 19 A.                                                                                                   |
|----------------------------------------------------------------------------------------------------|-----------------------------------------------|----------------------------------------------------------------------------------------------------|
| Status                                                                                                    |                                               |                                                                                                    |
| WPS                                                                                                    | Working Mode                                  | Working Mode Help                                                                                         |
| Working Mode                                                                                                    |                                               | Standard Wireless Router: In this mode, this double will only use WAN part to access Internet             |
| Network                                                                                                    | Standard Windows Routes                       | The inner hosts can access Internet via 4 LAN                                                             |
| Wireless                                                                                                    | Stahoard Wireless Kouter                      | Access Point: In this mode this device can be                                                             |
| Guest Network                                                                                                    | Access Point                                  | connected to a wired network and transform the                                                            |
| DHCP                                                                                                    | kange Extender                                | can share together, especially for a home, office                                                         |
| Forwarding                                                                                                    |                                               | Range Extender: In this mode, this device can                                                             |
| Security                                                                                                    | Save                                          | copy and reinforce the existing wireless signal to<br>extend the coverage of the signal, especially for a |
| Parental Control                                                                                                    |                                               | large space to eliminate signal-blind corners.                                                            |
| Access Control                                                                                                    |                                               | Be sure to click the Save button to save your<br>settings on this page.                                   |
| Advanced Routing                                                                                                    |                                               | Note: The router will reboot automatically after                                                          |
| Bandwidth Control                                                                                                    |                                               | you click the Save button.                                                                                |
| IP & MAC Binding                                                                                                    |                                               |                                                                                                    |
| IPv6 Support                                                                                                    |                                               |                                                                                                    |
| System Tools                                                                                                    |                                               |                                                                                                    |
| Logout                                                                                                    |                                               |                                                                                                    |
| , in the second second |                                               |                                                                                                    |
|                                                                                                    |                                               |                                                                                                    |
|                                                                                                    |                                               |                                                                                                    |
|                                                                                                    |                                               |                                                                                                    |
|                                                                                                    |                                               |                                                                                                    |
|                                                                                                    |                                               |                                                                                                    |
|                                                                                                    |                                               |                                                                                                    |
|                                                                                                    |                                               |                                                                                                    |
|                                                                                                    |                                               |                                                                                                    |
|                                                                                                    |                                               |                                                                                                    |
|                                                                                                    |                                               |                                                                                                    |
|                                                                                                    |                                               |                                                                                                    |
|                                                                                                    |                                               |                                                                                                    |

2. Under Network go to LAN and set the IP address to: 192.168.200.1 and select Subnetmask 255.255.255.0 and save settings.

|                   | 450M Wireless N Router<br>Model No. TL-WR340N |                                                                                                    |
|-------------------|-----------------------------------------------|----------------------------------------------------------------------------------------------------|
| Status            |                                               |                                                                                                    |
| Quick Setup       |                                               | LAN Help                                                                                               |
| WPS               | LAIN                                          | You can configure the IP parameters of LAN on                                                          |
| Working Mode      |                                               | this page.                                                                                             |
| Network           | MAC Address: B4-80-24-65-4D-AC                | <ul> <li>MAC Address - The physical address of<br/>the LAN ports, as seen from the LAN. The</li> </ul> |
| - WAN             | IP Address: 192.168.200.1                     | value cannot be changed.<br>• IP Address - Enter the IP address of your                                |
| - LAN             | Subnet Mask: 255.255.0 6                      | Router in dotted-decimal notation (factory<br>default - 192.168.0.1).                                  |
| - IPTV            |                                               | <ul> <li>Subnet Mask - An address code that<br/>determines the size of the network</li> </ul>          |
| Wireless          | Save                                          | Usually it is 255.255.255.0.                                                                           |
| Guest Network     |                                               | Note:                                                                                                  |
| DHCP              |                                               | <ol> <li>If you change the LAN IP address, you<br/>must use the new IP address to login to</li> </ol>  |
| Forwarding        |                                               | the Router.<br>2. If the new LAN IP address you set is not                                             |
| Security          |                                               | in the same subnet with the previous one,<br>the IP Address pool in the DHCP server                    |
| Parental Control  |                                               | will be configured automatically, but the<br>Virtual Server and DMZ Host will not take                 |
| Access Control    |                                               | effect until they are re-configured                                                                    |
| Advanced Routing  |                                               | Click the Save button to save your settings.                                                           |
| Bandwidth Control |                                               |                                                                                                    |
| IP & MAC Binding  |                                               |                                                                                                    |
| Dynamic DNS       |                                               |                                                                                                    |
| IPv6 Support      |                                               |                                                                                                    |
| System loois      |                                               |                                                                                                    |
| Logout            |                                               |                                                                                                    |
|                   |                                               |                                                                                                    |
|                   |                                               |                                                                                                    |
|                   |                                               |                                                                                                    |
|                   |                                               |                                                                                                    |
|                   |                                               |                                                                                                    |
|                   |                                               |                                                                                                    |
|                   |                                               |                                                                                                    |
|                   |                                               |                                                                                                    |
|                   |                                               |                                                                                                    |

- 3. Go to DHCP settings and setup the following:
- Start IP address: 192.168.200.100
- End IP adress: 192.168.200.199
- Default gateway: 192.168.200.1

|                       | 450M Wireless N Router<br>Model No. TL-WR840N                                |                                                                                                    |
|-----------------------|------------------------------------------------------------------------------|----------------------------------------------------------------------------------------------------|
| Status                |                                                                              |                                                                                                    |
| Quick Setup           |                                                                              | DHCP Settings Help                                                                                                    |
| WPS                   | DHCP Settings                                                                | This device is set up by default as a DHCD                                                                                                    |
| Working Mode          |                                                                              | (Dynamic Host Configuration Protocol) server,                                                                                                    |
| Network               | DHCP Server: Disable Enable                                                  | the PCs that are connected to this device in the                                                                                                    |
| Wireless              | Start IP Address: 192.168.200.100                                            | LAN                                                                                                    |
| Guest Network         | End IP Address: 192.168.200.199                                              | <ul> <li>DHCP Server - Enable or Disable the<br/>server. If you disable the Server, you must</li> </ul>                                             |
| DHCP                  | Address Lease Time: 1 minutes (1-2880 minutes, the default value is 120 min) | have another DHCP server within your<br>network or else you must configure the IP                                                                   |
| - DHCP Settings       | Default Gateway: 192.168.200.1 (Optional)                                    | <ul> <li>address of the computer manually.</li> <li>Start IP Address - This field specifies the</li> </ul>                                          |
| - DHCP Client List    | Default Domain: (Optional)                                                   | first address in the IP Address pool.<br>192,168,0,100 is the default start IP                                                                      |
| - Address Reservation | Primary DNS: 0.0.0 (Optimal)                                                 | <ul> <li>address.</li> <li>End IP Address - This field specifies the</li> </ul>                                                                     |
| Forwarding            | Frankers Direction (Constraint)                                              | last address in the IP Address pool.                                                                                                    |
| Becontal Control      |                                                                              | address Losso Time - The Address                                                                                                    |
| Access Control        |                                                                              | Lease Time is the length of time a                                                                                                    |
| Advanced Routing      | Save                                                                         | connecting to this device with the current                                                                                                    |
| Bandwidth Control     |                                                                              | in minutes, that the DHCP address will be                                                                                                    |
| IP & MAC Binding      |                                                                              | minutes. The default value is 120                                                                                                    |
| Dynamic DNS           |                                                                              | <ul> <li>Default Gateway - (Optional) Suggest to</li> </ul>                                                                                         |
| IPv6 Support          |                                                                              | input the IP Address of the LAN port of<br>this device. The default value is                                                                        |
| System Tools          |                                                                              | <ul> <li>Default Domain - (Optional) Input the</li> </ul>                                                                                           |
| Logout                |                                                                              | <ul> <li>domain name of your network.</li> <li>Primary DNS - (Optional) Input the DNS</li> </ul>                                                    |
|                       |                                                                              | IP address provided by your ISP. Or<br>consult your ISP.                                                                                            |
|                       |                                                                              | <ul> <li>Secondary DNS - (Optional) You can<br/>input the IP Address of another DNS</li> </ul>                                                      |
|                       |                                                                              | server if your ISP provides two DNS                                                                                                    |
|                       |                                                                              | Note: To use the DHCP server function of this                                                                                                    |
|                       |                                                                              | device, you should configure all computers in the<br>LAN as "Obtain an IP Address automatically"<br>mode. This function will take effect until this |
|                       |                                                                              | device reboots.                                                                                                    |
|                       |                                                                              | Click Save to save the changes.                                                                                                    |
|                       |                                                                              |                                                                                                    |
|                       |                                                                              |                                                                                                    |
|                       |                                                                              |                                                                                                    |

4. Don't forget to save settings and reboot your router!

You also can change the SSID of your WiFi network:

1. Go to Wireless settings and change the Wireless Network Name to any name your like

|                          | 450M Wireless N Router<br>Model No. TL-WR940N                                   |                                                                                                    |
|--------------------------|---------------------------------------------------------------------------------|----------------------------------------------------------------------------------------------------|
| Status                   |                                                                                 |                                                                                                    |
| Quick Setup              |                                                                                 | Wireless Settings Help                                                                                                    |
| WPS                      | Wireless Settings                                                               | Note: The exercise distance of some                                                                                                    |
| Working Mode             |                                                                                 | wireless connection varies significantly based on                                                                                                    |
| Network                  | Wireless Network Name: notaumatic-router (Also called the SSID) Sharing Network | the physical placement of the Router. For best<br>results, place your Router.                                                                                                    |
| Wireless                 |                                                                                 | Near the center of the area in which your                                                                                                    |
| - Wireless Settings      | Mode: 11bgn mixed 🗧                                                             | <ul> <li>In an elevated location such as a high</li> </ul>                                                                                                    |
| - Wireless Security      | Channel Width: Auto                                                             | <ul> <li>Away from the potential sources of</li> </ul>                                                                                                    |
| - Wireless MAC Filtering | Channel: Auto                                                                   | interference, such as PCs, microwaves,<br>and cordless phones.                                                                                                    |
| - Wireless Advanced      |                                                                                 | <ul> <li>With the Antenna in the upright position.</li> <li>Away from large metal surfaces.</li> </ul>                                                                                                    |
| Guest Network            |                                                                                 | Note: Failure to follow these guidelines can result                                                                                                    |
| DHCP                     | C Frahle Wireless Router Radio                                                  | in significant performance degradation or inability<br>to wirelessly connect to the Router.                                                                                                    |
| Forwarding               |                                                                                 | Wireless Network Name - Enter a value of up to                                                                                                    |
| Security                 |                                                                                 | 32 characters. The same Name (SSID) must be<br>assigned to all wireless devices in your network.                                                                                                    |
| Parental Control         | Linkue HOU Singing                                                              | Mode - Select transmission mode according to                                                                                                    |
| Access Control           |                                                                                 | your wireless devices.                                                                                                    |
| Advanced Routing         | Save                                                                            | Channel Width - The bandwidth of the wireless<br>channel.                                                                                                    |
| Bandwidth Control        |                                                                                 | Channel - This field determines which operating                                                                                                    |
| IP & MAC Binding         |                                                                                 | frequency will be used. It is not necessary to<br>change the wireless channel unless you notice                                                                                                    |
| Dynamic DNS              |                                                                                 | interference problems with another nearby<br>access point. If you select auto, then AP will                                                                                                    |
| IPv6 Support             |                                                                                 | choose the best channel automatically.                                                                                                    |
| System Tools             |                                                                                 | Enable Wireless Router Radio - The wireless<br>radio of the Router can be enabled or disabled to                                                                                                    |
| Logout                   |                                                                                 | allow wireless stations access. If enabled, the<br>wireless stations will be able to access the<br>Router. Otherwise, wireless stations will not be<br>able to access the Router.                                                           |
|                          |                                                                                 | Enable SSID Broadcast - If you select the<br>Enable SSID Broadcast checkbox, the wireless<br>router will broadcast its name (SSID) on the air.                                                                                              |
|                          |                                                                                 | Enable WDS Bridging - You can select this to<br>enable WDS Bridging, with this function, the<br>Router can bridge two or more WLANs. NOTE: if<br>this checkbox is selected, you had better make<br>sure the following settings are correct. |
|                          |                                                                                 | SSID (to be bridged) - The SSID of the AP your<br>Router is going to connect to as a client. You can<br>also use the survey function to select the SSID to<br>join.                                                                         |
| haspeens                 |                                                                                 | by noy obsterna                                                                                                    |

2. Go to Wireless security settings and change the Wireless password to whatever suits you.

|                          | 450M Wireless N Router<br>Model No. TL-WR940N |                                                                                               | a da da serie da serie da serie da serie da serie da serie da serie da serie da serie da serie da serie da serie |
|--------------------------|-----------------------------------------------|-----------------------------------------------------------------------------------------------|----------------------------------------------------------------------------------------------------|
| Status                   |                                               |                                                                                               |                                                                                                    |
| Quick Setup              |                                               |                                                                                               | Wireless Security Help                                                                                           |
| WPS                      | Wireless Security                             |                                                                                               | You can called one of the following convict                                                                      |
| Working Mode             |                                               |                                                                                               | options:                                                                                                    |
| Network                  | <ul> <li>Disable Security</li> </ul>          |                                                                                               | Disable Security - The wireless security                                                                         |
| Wireless                 | -                                             |                                                                                               | disabled, the wireless stations will be able                                                                     |
| - Wireless Settings      | WPA/WPA2 - Personal/Personanded)              |                                                                                               | to connect this device without encryption.<br>It is recommended strongly that you                                |
| - Wireless Security      |                                               |                                                                                               | choose one of following options to enable<br>security.                                                           |
| - Wireless MAC Filtering | Verson.                                       |                                                                                               | <ul> <li>WPA/WPA2 - Personal - Select WPA<br/>based on pre-shared passphrase.</li> </ul>                         |
| - Wireless Advanced      | Encryption:                                   | AES                                                                                           | <ul> <li>WPA/WPA2 - Enterprise - Select WPA<br/>based on Radius Server.</li> </ul>                               |
| Guest Network            | Wireless Password:                            | citamuaton                                                                                    | <ul> <li>WEP - Select 802.11 WEP security.</li> </ul>                                                            |
| DHCP                     |                                               | (You can enter ASCII characters between 8 and 63 or Hexadecimal characters between 8 and 64.) | Each security option has its own settings as<br>described follows                                                |
| Ecowarding               | Group Key Update Period:                      | 0 Seconds                                                                                     | WPA/WPA2 - Personal                                                                                              |
| Security                 |                                               | (Keep it default if you are not sure, minimum is 30, 0 means no update)                       | Version - You can select one of following                                                                        |
| Parental Control         | WPA/WPA2 - Enterprise                         |                                                                                               | versions,                                                                                                    |
| Access Control           | Version:                                      | Automatic 3                                                                                   | <ul> <li>Automatic - Select WPA-PSK or WPA2-<br/>PSK automatically based on the wireless</li> </ul>              |
| Advanced Routing         | Encryption:                                   | Automatic 3                                                                                   | station's capability and request.                                                                                |
| Bandwidth Control        | Radius Server IP:                             |                                                                                               | <ul> <li>WPA2-PSK - Pre-shared key of WPA2.</li> </ul>                                                           |
| IP & MAC Binding         | Radius Port:                                  | 1812 (1-65535, 0 stands for default port 1812)                                                | Encryption - You can select either Automatic, or<br>TKIP or AES                                                  |
| Dynamic DNS              | Radius Password:                              |                                                                                               | Wireless Password - You can enter ASCII or                                                                       |
| IPv6 Support             | Group Key Update Period:                      | 0 (in second, minimum is 30, 0 means no update)                                               | Hexadecimal characters. For Hexadecimal, the                                                                     |
| System Tools             | ⊖ WEP                                         |                                                                                               | for ASCII, the length should be between 8 and 63<br>characters                                                   |
| Logout                   | Type:                                         | Automatic                                                                                     | Group Key Update Period - Specify the group                                                                      |
|                          | WED Key Format                                | Heverdenized (                                                                                | key update interval in seconds. The value can be<br>either 0 or at least 30. Enter 0 to disable the              |
|                          | Key Colorian                                  |                                                                                               | update.                                                                                                    |
|                          | Key delected                                  | WEF Ney Key Igpe                                                                              | WPA/WPA2 - Enterprise                                                                                            |
|                          | Key 1: •                                      |                                                                                               | Version - You can select one of following versions                                                               |
|                          | Key 2:                                        | Disabled 🖸                                                                                    | Automatic - Select WPA or WPA2                                                                                   |
|                          | Key 3: 🔿                                      | Disabled 😏                                                                                    | automatically based on the wireless                                                                              |
|                          | Key 4: 🔿                                      | Disabled 🚦                                                                                    | WPA - Wi-Fi Protected Access.     WPA2 - WPA version 2.                                                          |
|                          |                                               | Caue                                                                                          | Encryption - You can select either Automatic, or<br>TKIP or AES.                                                 |

- 3. Save settings and reboot your router.
- 4. Disconnect the LAN cable on your laptop and put it in the LAN port on the Raspberry.
- 5. You now should have an working router to verify this:
- Connect your laptop to the WiFi network.
- If connected go to your browser and browse to: 192.168.200.200
- You should see your Notaumatic login screen.